## **AVISO IMPORTANTE CERTIFICACIÓN INTEGRAL**

### iiiALUMNOS DE SEXTO SEMESTRE QUE ACREDITARON TODAS LAS UNIDADES DE APRENDIZAJE EN ORDINARIO Y EXTRAORDINARIO Y <u>ENTREGARON EL PAGO DE</u> <u>CERTIFICADO Y CARTA DE PASANTE EN TIEMPO</u>!!!

En el transcurso de la semana hasta el 28 de agosto, se estarán liberando certificados y cartas de pasante para los que puedan descargar y es necesario seguir las siguientes indicaciones:

- Entrar a la plataforma SICERT.
  https://www.sicert.ipn.mx/plataforma/login.aspx
- Crear una cuenta para descargar tus documentos.
- Si eres boleta 2017 ó 2018, se debe ingresar el número de boleta a 12 dígitos, tal y como aparece en la credencial institucional (si ya no cuentas con tu credencial y no lo recuerdas, los 2 últimos dígitos de número de boleta, corresponden a los 2 últimos dígitos del año de nacimiento).
- Corrobora que tus datos sean correctos para descargar los documentos.
- Descargar Certificado y Carta de Pasante en computadora, memoria y de preferencia mandalo a tu correo. El certificado y carta de pasante expiran en 72 horas a partir de la primera consulta.

## ATENTAMENTE GESTIÓN ESCOLAR

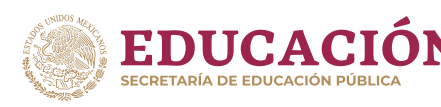

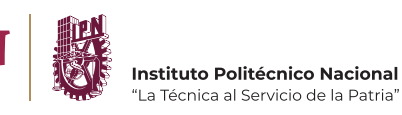

Centro de Estudios Científicos y Tecnológicos **«Wilfrido Massieu"** 

www.cecyt11.ipn.mx

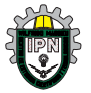

# FAVOR DE INGRESAR A LA PÁGINA DEL SICERT

https://www.sicert.ipn.mx/plataforma/login.aspx

### Observaciones

- 1. Deberás registrarte para obtener una liga a la cual deberás ingresar.
- 2. Para validar tu identidad selecciona SAES
- 3. Si eres boleta 2017 ó 2018 deberás ingresar tu boleta de 12 dígitos tal y como aparece en tu credencial institucional (de contar con ella, solo debes agregar 2 dígitos más que correspondan a los 2 últimos dígitos de tu año de nacimiento).
- 4. Hacer clic en Historial de Trámites y seleccionar fecha de término.
- 5. En el paso 6 del historial descargar tu certificado y carta de pasante y guardarla.

A T E N T A M E N T E GESTIÓN ESCOLAR

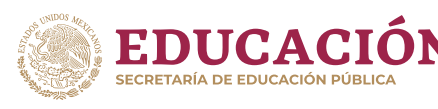

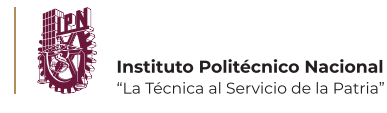

(O`

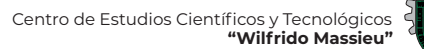

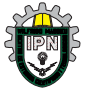

www.cecytll.ipn.mx